# TÁJÉKOZTATÓ A CCN V2016.5 VERZIÓHOZ

# Változások a V2016.4 verzió kiadása után

# Általános információk, alapadatok

1. A jelen verzióra frissítve, és elindítva a programot, bejelentkezés után megjelenik egy **Figyelmeztető** ablak az alábbi tartalommal.

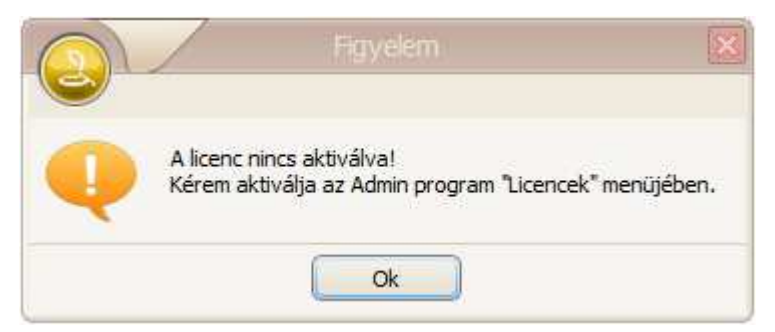

Az üzenetet nyugtázva, a megnyíló ablak alsó sorában a cég neve előtt piros háromszögben felkiáltójel lesz látható, ami fölé az egérrel közelítve, a cégnévvel együtt szintén megjelenik az előbbi figyelmeztetés.

| v2016.5 (x86) 📑 cobraconto NEM aktivált 🚍 magyar | 🔒 Általános Mintacég 🏭 Misley Ernő <u>555</u> 2016-os adóév 🗗                                             |
|--------------------------------------------------|----------------------------------------------------------------------------------------------------|
|                                                  | Általános Mintacég<br>A licenc nincs aktiválva!<br>Kérem aktiválja az Admin program "Licencek" menüjében. |

<u>A licenc aktiválását a CCN program V2016.5 verzió kiadását követő 30 napon belül kell elvégezni.</u> <u>Amennyiben ez nem történik meg adott időn belül, úgy a CobraConto.Net rendszer DEMO</u> <u>üzemmódra vált, és mindaddig így működik, míg az aktiválás nem kerül végrehajtásra.</u>

Az aktiválást a **Cobra.Admin** programot indítva, a **Licencek** gyűjtőmenü alatti **Internetes Aktiválás**, vagy **Offline aktiválás** menüpontok valamelyikét indítva kell elvégezni.

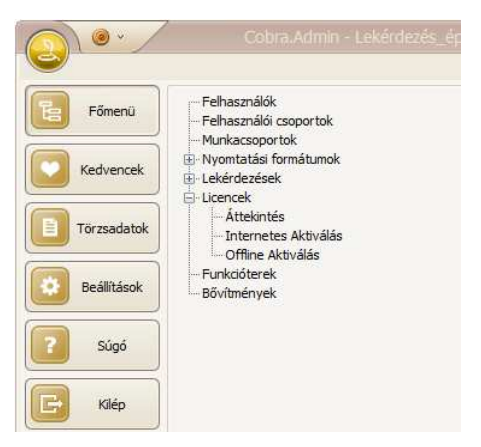

#### Internetes Aktiválás

Ezt az opciót választva az aktiválást <u>csak</u> akkor lehet elvégezni, ha a számítógép részére biztosított a közvetlen internet elérés.

A menüpontot indítva, az alábbi megerősítést kérő ablak jelenik meg.

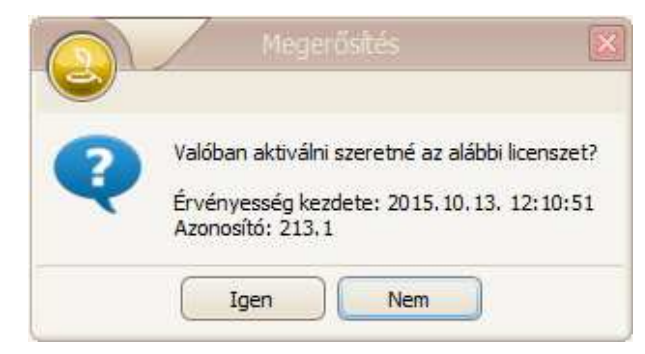

**Igen** választ követően automatikusan megtörténik a licenc aktiválása. Amennyiben az aktiválás során bármilyen probléma, vagy nem várt hiba jelentkezik, hívja a Cobra Computer Kft. ügyfélszolgálatát.

#### Offline Aktiválás

Ezt a funkciót abban az esetben kell használni, ha a számítógépről nincs közvetlen internet elérés, vagy ha valamilyen egyedi okkal az internetes aktiválás akadályba ütközött. <u>Ebben az esetben fel kell hívni a Cobra Computer Kft. telefonos ügyfélszolgálatát. Az azonosítást</u> <u>követően el kell mondani, miért volt sikertelen az aktiválás. Az offline aktiválás végrehajtásához az</u> <u>ügyfélszolgálat nyújt további segítséget.</u>

Offline Aktiválást esetén, külön rendelkezni kell a licenchez tartozó aktiváló kóddal. A menüpontot indítva megnyílik az **Licence aktiválási** ablak. Itt lesz megtalálható a **Licenc aktiválásához szükséges kód** mezőben az aktiválás indításához szükséges jogosultság kód.

|                    | Cobraconto_NEM_akt | <ul> <li>Licenc aktīvālās 213.1</li> </ul> |
|--------------------|--------------------|--------------------------------------------|
| Licenc aktiválásál | noz szükséges kód: |                                            |
| 213.1-A826C89A     | 8FFE1E74           |                                            |
| Aktiválókód:       |                    |                                            |
|                    |                    |                                            |
|                    |                    | Ok X Mégsem                                |

Az **Offline aktiválás** ablakban a program által megjelenített jogosultság kódot kell a Cobra Computer Kft. ügyfélszolgálatának megadnia, cserébe az ügyfélszolgálat megadja az aktiváló kódot. A megkapott aktiváló kódot kell beírni az **Aktiválókód** mezőbe, majd az **Ok** gomb hatására a **CobraConto.Net** rendszer aktiválásra kerül.

2. Bővült a **Cobra.Admin** program **Főmenü** a **Lekérdezések** gyűjtőmenüvel, és a gyűjtőmenühöz tartozó **Internetes frissítés** menüponttal.

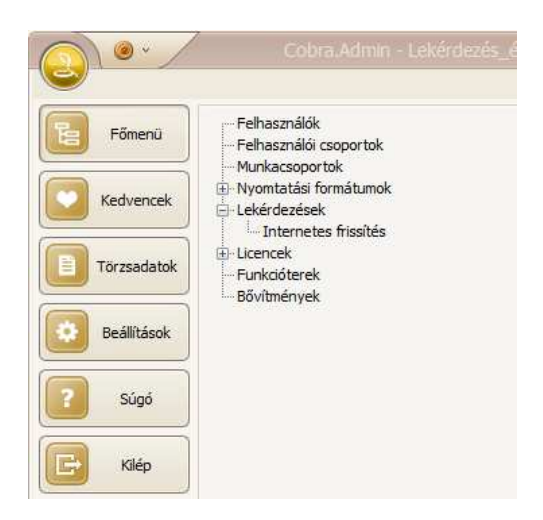

A menüpont hatására megnyíló ablakba a program automatikusan kigyűjti azokat az egyedileg írt lekérdezéseket, amelyek használatához a program indítása során alkalmazott licenc alapján jogosultság van, valamint az egyedi jogosultság nélkül is használható publikus lekérdezéseket. A kigyűjtött lekérdezések sorában a még le nem töltött, letölthető lekérdezést a **Letöltés** mező után piros ikonnal **o** jelzi a program.

A már letöltött lekérdezés sorában a program zöld ikont jelenít meg, de ha a letöltött lekérdezés a letöltés óta változott, azaz tovább lett fejlesztve, akkor azt sárga ikonnal jelöli a program. Akár a letöltéshez, akár a letöltött leválogatás frissítéséhez a sorhoz tartozó **Letöltés** mezőt jelölve, az **Ok** gomb hatására végre hajtja a program a lekérdezés telepítését illetve frissítését.

3. Változott a **Törzsadatok/Szabvány/Pénznemek** menüpont hatására megnyíló ablak, és a pénznemekhez tartozó törzsadatok tárolási módja.

| Kód     | 🔺 Megnevezés                                          | A        | 1  |
|---------|-------------------------------------------------------|----------|----|
| EEK     | észt korona                                           |          |    |
| EUR     | euro                                                  |          |    |
| GBP     | angol font                                            |          | Г  |
| HKD     | hongkongi dollár                                      |          | H  |
| HRK     | horvát kuna                                           |          | L  |
| HUF     | magyar forint                                         |          |    |
| ISK     | izlandi korona                                        |          |    |
| JPY     | japán yen                                             |          |    |
| KRW     | dél-koreai won                                        |          |    |
| 📑 Új ac | lat 👻 🗟 Megnyitás 👻 📑 Törlés 🛛 🌆 Frissítés 👘 Sorok sz | záma:    | 33 |
|         | Csaka                                                 | z aktíva | ak |

Az ablakban jelölve a **Csak az aktívak** beállítást, **Frissítés** hatására aktív pénznemekre vált a program. Az ablakban a **Megnyitás** hatására megnyílik a kijelölt pénznem törzsadatait tartalmazó ablak. Az ablakban lehet a pénznemhez tartozó adatokat megadni és a pénznemet aktívra állítani. Az ablakban a pénznem **Kódon** kívül minden adat módosítható. Új lehetőség a pénznem címleteinek megadása a **Címletek** részben.

| Kód:*                |              | EUR  | Ak  | άv  |
|----------------------|--------------|------|-----|-----|
| Megn                 | evezés:*     | euro |     |     |
| Egysé                | ig:*         | 1 📉  |     |     |
| Kerek                | ítés:*       | 0,01 |     |     |
| Meg <mark>s</mark> : | zűnés ideje: |      |     |     |
| Címle                | etek         |      |     |     |
|                      | Címlet*      |      |     | 3   |
| •                    |              |      | 5   |     |
|                      |              |      | 10  | 100 |
|                      |              |      | 20  |     |
|                      |              |      | 50  |     |
|                      |              |      | 100 |     |
| N P                  | N DA DA      |      | hi  |     |

Új pénznem felvétel rögzítéséhez szintén ez az ablak nyílik meg.

- 4. Javítás
- Alapállapotban hiányzott a Közös Közterület jellege törzsadat állományból a Postafiók.

#### Számlakészítés

 Egyszerűsített számla végleges rögzítését indítva, a véglegesítés végrehajtását megelőzően alapállapotban egy visszajáró összeg meghatározását segítő ablak nyílik meg, az ablak Összesen és Pénz mezőjében a fizetendő összeg megjelenítésével.

Ha az egyszerűsített számla végleges rögzítésekor nem szükséges a visszajáró összeg kiszámítását segítő ablak megnyitása, akkor a **Cobra.Admin** programot indítva, a **Beállítások/Működés/Rendszer** menüpont hatására megnyíló ablakban a "**Számla.Egyszerűsített.VisszajáróSzámítás.Megjelenítés**" rendszerparaméter értékét **0**-ra (**Nem**-re) át kell állítani.

| Manual                       |                                                                                                    |                     | Fizetési mód: Készpe | énz 👻 Előle         | gszámla 🛛         | Kiállítva: 20              | 16.05.26.     |
|------------------------------|----------------------------------------------------------------------------------------------------|---------------------|----------------------|---------------------|-------------------|----------------------------|---------------|
| Kereses:                     | The state of the state of the state                                                                             |                     | ÁFA %                | Nettó               | ÁFA               | Bri                        | uttó          |
| Vevőnév:                     | Karafiàt Endre                                                                                                  |                     | 27%-os               | 10 91               | 5,3               | 2 947                      | 13 862,       |
| Ország:                      | Magyarország 🔹 Régió:                                                                                           |                     |                      |                     |                   |                            |               |
| Irsz:                        | 5919 Település: Pusztaföldvár                                                                                   | Cobr                |                      |                     |                   |                            |               |
| Jtca, hsz.:                  | Tó utca 3                                                                                                    |                     |                      |                     |                   |                            |               |
| Közter <mark>, n</mark> eve: | Tó Jellege: utca 👻                                                                                              | Fizetendő           |                      |                     |                   |                            |               |
| pület:                       | Lph: Emelet:                                                                                                    |                     |                      | tto ertek:          | 2 947.00          | Kerekites:<br>Számlaérték: | 13 860.0      |
|                              |                                                                                                    | Osszesen: 13 86     | 50                   | A cruck.            | 2.547/00          | Decimicer certi            | 15 000,       |
| elek Magiag                  | rzés Csatolmányok                                                                                               | Utalvány: 0         |                      |                     |                   |                            |               |
| Ne D                         | altár Tarmák                                                                                                    | Bankkártva: 0       |                      | Also a ár           | C- 1/[0/]         | Koduozmánu                 | Prosttá árták |
|                              | zponti raktár Ma Naprafordó                                                                                     |                     | -                    | a Alapeta           | 0.7               | 7 84.70                    | 13.862        |
|                              |                                                                                                    | Penz: 13 80         | 0                    |                     |                   |                            |               |
|                              |                                                                                                    | Készpénz            |                      |                     | A solution of the |                            |               |
|                              |                                                                                                    | - assessments       |                      |                     |                   |                            |               |
|                              |                                                                                                    | Fizetve:            |                      |                     |                   |                            |               |
|                              |                                                                                                    | 12                  |                      |                     |                   |                            |               |
|                              | The second second second second second second second second second second second second second second second se | Visszajár: <b>O</b> |                      |                     |                   |                            |               |
| [%]:                         | Raktár: Központi raktár 🔹 Arforma: Listaä                                                                       |                     |                      | ató:                | 77                |                            |               |
| erméknév:                    | Mg_Napraforgó                                                                                                   | J Ok                | X Méasem             | ezetvédelmi terméko | díj               |                            |               |
| zonosító:                    |                                                                                                    |                     |                      | lám                 |                   | 17                         | Mennyiség     |
| ECTOD:                       | 220200.41                                                                                                    |                     | *                    |                     |                   |                            |               |
| LOZORI                       | 22005041                                                                                                    |                     |                      |                     |                   |                            |               |
| antiri                       | 9111                                                                                                    |                     | E3 E3 E3             | DA EN               |                   |                            |               |
|                              |                                                                                                    |                     |                      |                     |                   |                            |               |

Ha az ablakban a **Fizetve** mezőbe beírásra kerül egy fizetendő összegnél nagyobb összeg, akkor a program automatikusan megjeleníti a **Visszajár** mezőben, ami a vevő részére visszajár. Ha a vevő vegyes kiegyenlítést alkalmaz, példaként tekintve a fenti esetet úgy, hogy **2000**-et utalvánnyal, **10000**-et bankkártyával, és **5000**-et készpénzben fizet, akkor az ablakban a program összevonást alkalmaz, és ha a három összeg nagyobb a fizetendőnél, a **Visszajár** mezőben megjeleníti a visszajáró összeget.

| Fizetendő                  |        |
|----------------------------|--------|
| Összesen:                  | 13 860 |
| Utalvány:                  | 2 000  |
| Ba <mark>n</mark> kkártya: | 10 000 |
| Pénz:                      | 1 860  |
| Készpénz                   |        |
| Fizetve:                   | 5000   |
| Visszajár:                 | 3 140  |

Függetlenül attól, hogy a **Fizetve, Utalvány** és **Bankkártya** mezőbe történt értékadat beírás vagy nem, az ablak akár az **Ok** gomb, akár a **Mégsem** gomb hatására bezáródik.

Ha az ablakból **Ok** gombbal történt a kilépés, akkor a program elindítja a számla végleges rögzítését, ha viszont **Mégsem** gombbal történt a kilépés, akkor a program megszakítja a számla véglegesítési folyamatát, és visszaáll számlaszerkesztési módra.

2. Az előző pontban dokumentált visszajáró összeg meghatározását segítő ablak alkalmazható Normál számlás Készpénzes fizetési móddal rögzített számlák véglegesre rögzítésekor is. A visszajáró összeg kiszámítását segítő ablak megjelenítésének feltétele **Normál Készpénzes** számla véglegesre rögzítésekor, hogy a **Cobra.Admin** program **Beállítások/Működés/Rendszer** menüpont hatására megnyíló ablakban a "**Számla.Normál.VisszajáróSzámítás.Megjelenítés**" rendszerparaméter értékét **1**-re (**Igen**-re) legyen állítva.

- 3. Javítás
- NAV részére **Adóhatósági ellenőrzési adatszolgáltatást** készítve, az XML fájlba a sztornó számlához a program a teljesítési dátum mezőbe az ÁFA teljesítés dátumot írta.

#### <u>Készletkezelés</u>

1. Átdolgozásra és továbbfejlesztésre került az Intrastat bevallás készítése.

#### Intrastat törzsadatok

A már rögzített törzsadatok változatlanul érvényesek.

Változott az Intrastat/Kombinált nomenklatúra adatok rögzítésére szolgáló ablak.

| KN kód:*                      | 99999999            |  |
|-------------------------------|---------------------|--|
| Megnevezés:*                  | Minta Intrastat áru |  |
| Érvényesség kezdete:*         | 2014.01.01.         |  |
| Érvényesség vége:             |                     |  |
| Kiegészítő mértékegység:      |                     |  |
| Leírás                        |                     |  |
| eírás a kód alá tartozó termé | kek értelmezéséhez. |  |

Az ablakban az előírás megváltozása miatt felesleges meghatározások törlésre kerültek. **Kiegészítő mértékegység** megadása abban az esetben szükséges, ha a KSH által kiadott **KN**-ben a termék nyolcjegyű kódja mellett a kiegészítő mértékegység ISO kódja szerepel, egyébként a mezőt üresen kell hagyni.

Megjegyzés: A KN-ben feltüntetett három karakteres ISO kódhoz tartozó mértékegység megtekinthető, és letölthető az alábbi weblapot megnyitva: https://intrastat.ksh.gov.hu/fajlok/kiegeszito\_mertekegysegek\_hu\_HU.pdf

#### Termékekhez tárolt intrastat adatok

A termékhez tartozó **Raktárkezelés** fül alatti lapon az **Intrastat származási ország** rögzítésén kívül, az **Intrastat jelentésen nem szerepel** mező jelölésével rögzíthető, ha a kitöltési útmutató szerint a termék forgalmát többnyire nem kell a statisztikai jelentésben szerepeltetni (pld.: az esetek többségében visszaszállításra kerülő göngyöleg).

A termékenként megadható intrastat bevallás kitöltéshez szükséges adatok változatlanul az **Intrastat** és az **Egységtömeg** fül alatti lapon adható meg.

| 1.000                                                            | csa                                                                                                    | tolmányok   Kategória besorolás   Gyűjtők   Megjegyzé                                                                       | s Árak                  | Akciós árak Sz                                                                                 | terződéses árak                                                          | ÁFA besorolás* TESZO                                                    | R Szállítói árak El     | számoló ár               |
|------------------------------------------------------------------|----------------------------------------------------------------------------------------------------|----------------------------------------------------------------------------------------------------|-------------------------|------------------------------------------------------------------------------------------------|--------------------------------------------------------------------------|-------------------------------------------------------------------------|-------------------------|--------------------------|
|                                                                  | Nyelv*                                                                                                    | Megnevezés*                                                                                                    |                         | Érv. kezdete*                                                                                  | Érv. vége                                                                | Árforma*                                                                | Deviza*                 | Ár*                      |
| •                                                                | magyar                                                                                                    | Intrastat minta termék                                                                                                    | •                       | 2014.05.01.                                                                                    |                                                                          | Listaár                                                                 | HUF                     | 3 30                     |
| *                                                                |                                                                                                    |                                                                                                    |                         | 2014.01.01.                                                                                    | 2014.04.30.                                                              | Listaár                                                                 | HUF                     | 3 40                     |
|                                                                  |                                                                                                    |                                                                                                    |                         | 2014.01.01.                                                                                    |                                                                          | Nagyker ár                                                              | HUF                     | 2 50                     |
|                                                                  |                                                                                                    |                                                                                                    |                         | 2014.01.01.                                                                                    |                                                                          | Kedvezményes ár                                                         | HUF                     | 3 00                     |
|                                                                  |                                                                                                    |                                                                                                    |                         | 2014.01.01.                                                                                    |                                                                          | EUR ár                                                                  | EUR                     | 11,8                     |
|                                                                  |                                                                                                    |                                                                                                    | •                       |                                                                                                |                                                                          |                                                                         |                         |                          |
| 3                                                                |                                                                                                    | (j)                                                                                                    |                         |                                                                                                |                                                                          |                                                                         |                         |                          |
| zon                                                              | /lat leírás:                                                                                                    |                                                                                                    |                         |                                                                                                |                                                                          |                                                                         |                         |                          |
|                                                                  |                                                                                                    |                                                                                                    |                         | rtelmezett deviza:<br>sak az érvényben le                                                      | HUF 💌                                                                    | Alapért, szállító:                                                      |                         |                          |
| érté                                                             | kegység* Raktárk                                                                                                    | ezelés* Könyvelés*                                                                                                    | Alapé     C:     Készle | rtelmezett deviza:<br>sak az érvényben k<br>tek Azonosítók Je                                  | HUF 💌<br>evő árak megjele<br>llemzők Intrasta                            | Alapért, szállító:<br>mítése<br>t Statisztikai csop, Termél             | kdíj Tárolás Egységi    | ömeg Jövedéki            |
| lérté                                                            | kegység* Raktárk<br>aktárkezeléssel                                                                                                    | ezelés* Könyvelés*                                                                                                    | Alapé     C:     Készle | rtelmezett deviza:<br>sak az érvényben k<br>tek Azonosítók Je<br>Érv. kezdete*                 | HUF 🔹<br>evő árak megjele<br>llemzők Intrasta<br>Intrastat K             | Alapért, szállító:<br>mítése<br>t Statisztikai csop, Termél<br>N kód*   | kdīj Tárolás Egység     | ömeg Jövedéki<br>Szorzó* |
| lérté<br>V R                                                     | kegység* Raktárk<br>aktárkezeléssel<br>ántartási deviza:*                                                                                                    | ezelés* Könyvelés*                                                                                                    | Alapé     C:     Készle | rtelmezett deviza:<br>sak az érvényben k<br>tek Azonosítók Je<br>Érv. kezdete*<br>2014.01.01.  | HUF  vő árak megjele<br>llemzők Intrasta<br>Intrastat K<br>99999999      | Alapért, szállító:<br>inítése<br>t Statisztikai csop, Termél<br>N kód*  | kdíj Tárolás Egység     | ömeg Jövedéki<br>Szorzó* |
| lérté<br>Z R<br>Nyilv                                            | kegység* Raktárk<br>aktárkezeléssel<br>ántartási deviza:*                                                                                                    | ezelés* Könyvelés*                                                                                                    | Alapé     C:     Készle | rtelmezett deviza:<br>sak az érvényben le<br>tek Azonosítók Je<br>Érv. kezdete*<br>2014.01.01. | HUF<br>evő árak megjele<br>llemzők Intrasta<br>Intrastat K<br>99999999   | Alapért, szállító:<br>inítése<br>t Statisztikai csop.  Termél<br>N kód* | kdīj   Tárolās   Egység | ömeg Jövedéki<br>Szorzó* |
| lérté<br>R<br>Nyilv<br>Azon                                      | kegység* Raktárk<br>aktárkezeléssel<br>ántartási deviza:*<br>osítás: Nincs                                                                                            | ezelés* Könyvelés*<br>HUF V<br>Azonosítás csak kiadáskor                                                                    | Alapé     C:     Készle | rtelmezett deviza:<br>sak az érvényben k<br>tek Azonosítók Je<br>Érv. kezdete*<br>2014.01.01.  | HUF  vő árak megjele<br>liemzők Intrasta<br>Intrastat K<br>99999999      | Alapért, szállító:<br>inítése<br>t Statisztikai csop, Termél<br>N kód*  | kdý   Tárolás   Egység  | ömeg Jövedéki<br>Szorzó* |
| lérté<br>R<br>Nyilv<br>Azon                                      | kegység* Raktárk<br>aktárkezeléssel<br>ántartási deviza:*<br>osítás: Nincs<br>vényességi idő köt                                                                      | ezelés* Könyvelés*<br>HUF<br>Azonosítás csak kiadáskor<br>elező (Bevételezés)                                               | Készle                  | rtelmezett deviza:<br>sak az érvényben k<br>tek Azonosítók Je<br>Érv. kezdete*<br>2014.01.01.  | HUF v<br>avő árak megjele<br>llemzők Intrasta<br>Intrastat K<br>99999999 | Alapért, szállító:<br>inítése<br>t Statisztikai csop, Termél<br>N kód*  | kdÿ  Tárolás  Egység    | ömeg Jövedéki<br>Szorzó* |
| lérté<br>R<br>Nyilv<br>Azon<br>fi<br>Ir                          | kegység* Raktárk<br>aktárkezeléssel<br>ántartási deviza:*<br>osítás: Nincs<br>vényességi idő köti<br>tirastat jelentésen i                                            | ezelés* Könyvelés*<br>HUF  Azonosítás csak kiadáskor<br>elező (Bevételezés)<br>nem szerepel                                 | Alapé     C:     Készle | rtelmezett deviza:<br>sak az érvényben k<br>tek Azonosítók Ja<br>érv. kezdete*<br>2014.01.01.  | HUF                                                                      | Alapért, szállító:<br>Inítése<br>t Statisztikai csop, Termél<br>N kód*  | kdÿ  Tárolás  Egység    | ömeg Jövedéki<br>Szorzó* |
| lérté<br>V R<br>Nyilv<br>Azon<br>Éi<br>Irtra                     | kegység* Raktárk<br>aktárkezeléssel<br>ántartási deviza:*<br>osítás: Nincs<br>vényességi idő köti<br>tirastat jelentésen i<br>stat származási ors                     | ezelés* Könyvelés*<br>HUF  Azonosítás csak kiadáskor<br>elező (Bevételezés)<br>nem szerepel<br>zági: Belgium                | Alapé     C:     Készle | rtelmezett deviza:<br>sak az érvényben k<br>tek Azonosítók Ja<br>Érv. kezdete*<br>2014.01.01.  | HUF V<br>érá árak megjele<br>liemzők Intrasta<br>Intrastat K<br>99999999 | Alapért, szállító:<br>Inítése<br>t Statisztikai csop, Termél<br>N kód*  | kdÿ   Tárolás   Egység  | ömeg Jövedéki<br>Szorzó* |
| lérté<br>2 R<br>Nyilv<br>Azon<br>1 Ér<br>Ir<br>Ir<br>Ir<br>Minim | kegység <sup>®</sup> Raktárk<br>aktárkezeléssel<br>ántartási deviza:*<br>osítás: Nincs<br>vényességi idő kött<br>trastat jelentésen i<br>stat származási ors<br>álár: | ezelés* Könyvelés*<br>HUF  Azonosítás csak kiadáskor<br>elező (Bevételezés)<br>nem szerepel<br>Zág: Belgium  Költségszorzó: | Alapé                   | rtelmezett deviza:<br>sak az érvényben k<br>tek Azonosítók Ja<br>Érv. kezdete*<br>2014.01.01.  | HUF                                                                      | Alapért, szállító:<br>nítése<br>t Statisztikai csop. Termél<br>N kód*   | kdý   Tárolás   Egység  | ömeg Jövedéki<br>Szorzó* |

#### Raktári mozgásokhoz tartozó intrastat adatok

A raktári mozgásbizonylat fejrészébe az **Intrastat** fül alatti lapon intrastat adatok megadásának módja változatlan, viszont bővült a tételsorhoz tartozó **Intrastat** fül alatti lap, **A jelentésben nem szerepel** jelölés lehetőségével, ami ha a termékhez törzsadatként rögzítve van, akkor a mező jelölését automatikusan felajánlja a program.

| ozgás Jellemző  | ik Intrastat Belső hivatkozások                                                                                                    |                  |                                                | Bevételi bizonylat                                                                        | Árfolyamok                                     |           |
|-----------------|----------------------------------------------------------------------------------------------------|------------------|------------------------------------------------|-------------------------------------------------------------------------------------------|------------------------------------------------|-----------|
| ozgás dátum:*   | 2016.05.01. 🗌 Generált                                                                                                    |                  |                                                | Bizonylatszám:                                                                            | BE-RT-3/2016                                   |           |
| egnevezés:*     | INTRASTAT kötelezett termék vásárlás                                                                                                    |                  |                                                | Bizonylat dátum:                                                                          | 2016.05 <mark>.</mark> 20.                     |           |
| vatkozás:       | BE-RT-3/2016 Mozgásnem: Vásárlás                                                                                                    |                  | *                                              | Érték:                                                                                    | 1 120,00                                       |           |
| gylet jellege:* | EU tagállam 🔻 Deviza:* EUR 💌 Árfolyam: EUR ->                                                                                                    | > HUF 311,76     |                                                |                                                                                           |                                                |           |
|                 |                                                                                                    |                  |                                                |                                                                                           |                                                |           |
| telek Csatolm   | ányok Partner Költségek Megjegyzés                                                                                                    | Marca 1.4.1      | 111 A ()                                       | Frankels                                                                                  | Constantin                                     |           |
| OUZO 11         | teres                                                                                                    | Mennyiseg*       | Üven                                           | Egysegar<br>10                                                                            | Sorozatszam                                    | 2017 12 7 |
| 0020 11         | Contraction of the second second second second second second second second second second second second second s                                    | 100              | oveg                                           | 10                                                                                        |                                                | 2017.12.  |
| Intrastat       | minta termék                                                                                                    | 12               | darab                                          | 10                                                                                        |                                                |           |
| Intrastat       | minta termék                                                                                                    | 12               | darab                                          | 10                                                                                        |                                                |           |
| Intrastat       | minta termék                                                                                                    | 12               | darab                                          | 10                                                                                        |                                                |           |
|                 | minta termék                                                                                                    | nosító • 🖶 Címk  | darab                                          | 10                                                                                        |                                                |           |
| Intrastat       | minta termék<br>Tétel import • P Azonosítók megjelenítése<br>Termék azo<br>ások<br>Gyűtők   Tétel költségek   Tétel megjegyzés                     | nosító • 🗟 Címk  | darab<br>iesor nyomtatás<br>Mozg               | iśśár Tétel Intrastat                                                                     | Tömeg Statisztika                              |           |
| Intrastat i     | minta termék<br>Tétel import - Azonosítók megjelenítése Termék azo<br>jások Gyűjtök Tétel költségek Tétel megjegyzés<br>Mennyiség Hivatkozás       | nosító • 🗟 Címk  | tesor nyomtatás<br>Szár                        | jásár Tétel Intrastat mazási ország: Gorógo                                               | Tömeg Statisztika                              |           |
| Intrastat       | minta termék<br>Tétel import + C Azonosítók megjelenítése<br>Termék azo<br>Szőkő<br>Tétel költségek<br>Tétel megjegyzés<br>Mennyiség<br>Hivatkozás | nosító. • 🕞 Címk | tesor nyomtatás<br>Szár<br>Men                 | aśań Tétel Intrastat<br>mazási ország: Görögo<br>nyiség: 40,00                            | Tömeg Statisztika<br>ország<br>LPA             |           |
| Intrastat       | minta termék<br>Tétel import + Azonosítók megjelenítése<br>Termék azo<br>Tétel költségek<br>Tétel megjegyzés<br>Mennyiség<br>Hivatkozás            | nositó. • 🖷 Címk | tesor nyomtatás<br>Szár<br>Szár<br>Men<br>Szár | iśsár Tétel Intrastat<br>mazási orszáci Görögn<br>nyiség: 40,00<br>nlázott összeg: 311 76 | Tömeg Statisztika<br>ország<br>LPA<br>0,00 HUF |           |

#### Bevallás

A bevallás készítéséhez a szükséges kiegészítő adatok megadását és a statisztikai adatok kigyűjtését, a **Bevallások/Intrastat** menüpont hatására megnyíló ablakba lehet elvégezni.

| @ • /                                                                                                    |                                                        |                                                                                                    |                              |                                           |                  |                   |
|----------------------------------------------------------------------------------------------------|--------------------------------------------------------|----------------------------------------------------------------------------------------------------|------------------------------|-------------------------------------------|------------------|-------------------|
| ozaás tételek                                                                                                   |                                                        |                                                                                                    |                              |                                           |                  |                   |
| Hivatkozás                                                                                                    | F/R Ü F S                                              | Sz Termék                                                                                            | KN kód                       | Sz.O.                                     | Menny. (k.e.)    | Számlázott összeg |
| 5.01. BE-RT-3/2016                                                                                              | GR 11 3 C                                              | CPT   Intrastat minta termék                                                                         | 999999999                    | ) BE                                      | 14,400000        | 37242,00          |
| 5.01. BE-RT-3/2016                                                                                              | GR 11 3 C                                              | CPT OUZO 1 literes                                                                                   | 22089041                     | L GR                                      | 40,000000        | 311760,00         |
| 5.24. BE-RT-4/2016                                                                                              | BE 11 3 C                                              | CPT Intrastat minta termék                                                                           | 99999999                     | BE                                        | 12,000000        | 31615,00          |
| 5.24. BE-RT-5/2016                                                                                              | BE 11 3 C                                              | CPT Intrastat minta termék                                                                           | 99999999                     | BE                                        |                  | 25292,00          |
| gáltató                                                                                                    | Nyomtatván                                             | ny                                                                                                   | 🔒 Kitöltö                    | ő személy                                 |                  |                   |
| gáltató                                                                                                    | Nyomtatvány                                            |                                                                                                    | A Kitöltő                    | ő személy                                 |                  |                   |
| aitato toi 2552ania. 125450                                                                                     | Pormatum.                                              | Reszietes Nutrites datuma:                                                                           | INEV.                        | bannauzer ch                              | dre              |                   |
| Jelentéskészítő törzsszáma: 99991111 Nyilvántartási szám: 2012                                                  |                                                        |                                                                                                    |                              |                                           | @teszt.hu        | K                 |
| Lange and the second second second second second second second second second second second second second second |                                                        |                                                                                                    |                              |                                           |                  |                   |
| zés                                                                                                    |                                                        |                                                                                                    | Telefon:*                    | +362036032                                | 36               |                   |
| Magyarország v Év<br>jáltató<br>áltató törzsszáma: 123456<br>észítő törzsszáma: 999911                          | 2016 Minap<br>Nyomtatván<br>Formátum:<br>Nyílvántartás | ap: május v Irány: Beérkezés v<br>hy<br>Részletes v Kitöltés dátuma:* 2016.06.01. v<br>si szám: 2012 | Aitöltá<br>Név:*<br>E-mail:* | ő személy<br>Banhauzer En<br>banhauzer.e( | dre<br>@teszt.hu |                   |

Az ablakba rögzített Adatszolgáltató, Kitöltő személy és Megjegyzés adatok, mint állandó adatok az

ablak bal-felső sarkában látható Beállítások menü segítségével elmenthetők, és egy elmentett beállítás beállítható Alapértelmezettként.

Az ablakot megnyitva a program a **Hónap** mezőbe mindig a megelőző hónapot ajánlja fel.

A **Frissítés** hatására a program minden **Magyarország** címmel megadott raktárból kigyűjti azokat a mozgásbizonylatokat, amelyeknél a **Mozgás jellege EU tagállam**.

A program az esetlegesen érvénytelenített és érvénytelenítő tételeket automatikusan kihagyja. Minden kigyűjtött tétel az érintett termékhez rögzített **KN kóddal** kerül kigyűjtésre, és nem végez a program értékhatár alapján átkódolást **99500000 KN kódra**. Kigyűjtés után az **Ellenőrzés** művelet hatására a program elvégzi az ellenőrzést, és ha hibát talál, akkor "**Egy vagy több adatsor nem megfelelő.**" üzenetet jelenít meg és a hiba helyét egy piros ikonnal <sup>SS</sup> jelöli, valamint az egérrel a jel fölé közelítve megjeleníti szövegesen is a hibát. A hibás tételsort kijelölve a **Megnyitás** hatására megnyílik az érintett bizonylat, az aktuális tételsorra pozicionálva, és a javítás elvégezhető.

Ha a program nem talál hibás tételsort, akkor a "**Művelet sikeresen végrehajtva.**" üzenet jelenik meg, és megadva azt a mappát, ahova bevallási fájlt (vagy fájlokat) exportálni kell, a program az **Indít** gomb hatására generálja az adatszolgáltató törzsszámával kiegészített fájlnevet, és exportálja a kigyűjtött adatokból generált bevallási adatokat.

**Megjegyzés:** Az Intrastat jelentés export végzéséhez a jelen verzióban új funkciótér lett létrehozva, így az exportálási jog funkciótér jogosultság beállítással szabályozható. Alapbeállításban a funkció használata általánosan engedélyezett.

- 2. A Karbantartás/Raktárak menüpont hatására megnyíló ablak bővült a raktárak cím adatainak megjelenítésével.
- 3. Javítás
- Bevételezés mozgásnemmel rögzített raktári mozgás tételsoraihoz megadott megjegyzések nem rögzültek.

# <u>Pénzügy</u>

- Bővült a bankokhoz kiválasztható banki kivonat import feldolgozó szoftver választék (Banki szoftver) a CIB Üzleti terminál 7.0.4.0 - MT940 szoftverrel és a Budapest Bank Internetbank és Ügyfélterminál 4.2-es formátumot támogató BudapestBank 4.2 szoftverrel.
- 2. A banki kivonat import feldolgozás során a tranzakció közleményben felsorolt számlaszámok hatékonyabb felismerése érdekében bővült az elválasztó karakterként értelmezendő karakterek köre a kettőspont (:) karakterrel. Így a továbbiakban a tranzakcióhoz tartozó számlaszám felsoroláskor a szóközön, vesszőn és pontosvesszőn kívül a program a kettőspontot is elválasztó karakterként értelmezi a banki kivonat import feldolgozás során.
- 3. Javítás
- Ha egy adóévhez rögzítve van a **Könyvelési zárolás dátuma**, akkor az adóév előkészített bejövő számla állományába könyvelési dátum nélkül importált számlát import után megnyitva, a program **Kivétel megsértése történt** hibaüzenettel kilépett.
- A banki kivonat import feldolgozás során, a program nem ismerte fel automatikusan a pénztári befizetést.

# <u>Tárgyi eszköz</u>

Javítás

- Ha az eszköz leírási kulcsa nulla, akkor az eszköz teljes kivezetéséhez tartozó könyvelést hibásan generálta a program, mert nulla értékkel is generált könyvelést.
- Ha egy nulla leírási kulccsal rendelkező eszköz egy részére (bontására) történt kivezetés indítása, a program nem hajtotta végre, és hibát sem jelzett.

- A **Tárolási hely** megadásakor a **Dátum** mezőbe belépve, a program felajánlott óra, perc, és mp. adatot is.
- Az Eszköz keresés ablakban a Státusz jelhez nem jelent meg buborék információ.
- Az **Eszköz keresés** ablakban a **Szűrők törlése** művelet hatására a program nem állított minden szűrőt alapállapotra.

# <u>Értékesítés</u>

1. Új lehetőség az **Ajánlat**, **Rendelés** és **Teljesítés** tételsorhoz tartozó **Tételsor megjegyzés** mező átméretezhetősége.

Az átméretezés a Tételsor megjegyzés címszó feletti vonal mozgatásával érhető el.

# Lekérdezés építő

1. Új fejlesztés a Lekérdezés építő modul továbbfejlesztése.

A V2016.5 verzióig a **Felhasználói lekérdezések** menüpont hatására megnyíló ablakban **Új adat** funkció hatására megnyíló ablak segítségével lehetett csak egy új felhasználói lekérdezést rögzíteni, illetve használatba venni.

A V2016.5 verzióval kezdődően a mindenki számára elérhető felhasználói lekérdezések a jelen dokumentáció **Általánosan információk** fejezet **2. pont**jában leírt módon letölthető, illetve frissíthető.

Ugyanez vonatkozik azon felhasználókra is, akik saját részre egyedi lekérdezést rendelnek meg. Az egyedi megrendelésre készített lekérdezés csak a megrendelő részére lesz látható, és letölthető. Az lekérdezések letölthetősége nem fog közvetlenül függeni verzióalkalmazástól, azaz előfordulhat, hogy két verzió kiadása között új lekérdezések válnak letölthetővé, vagy már letöltött, de módosult lekérdezés frissíthetővé.

A **Felhasználói lekérdezések** ablakban kijelölt lekérdezéssel a **Lekérdezés** indítási jog funkciótér jogosultság beállítással szabályozható.

Az ablakban az **Új adat** funkció csak azon felhasználók részére indítható, akik rendelkeznek lekérdezés készítési joggal.

Az ablakban kijelölt **Cobra.Admin** program **Internetes frissítés** menüpontja segítségével letöltött lekérdezés **Törölhető**, **Exportálható** és **Megnyitható**.

A letöltött lekérdezéshez, a lekérdezést **Megnyitva**, az alábbi módosítások és beállítások végezhetők:

- Megváltoztatható a lekérdezés **Neve**.
- Kiválasztható a lekérdezés helye a Főmenüben.
- A szűrőparaméterekhez Alapérték beállítások rögzíthetők.
- A Megjegyzés fül alatti lapra egyedi megjegyzések rögzíthetők.
- A Megjelenítési beállítások szabadon megváltoztathatók.

Szükség esetén a lekérdezés eredeti állapotra való visszaállítása, újbóli letöltéssel biztosítható.

# Feladatkezelés

1. Bővült a Feladat ablak a lap alján egy Csatolmány gombbal.

| Megnevezés:*                                                                 | EUR-21/2016. sz.                   | . számla jóváhagyá:                              | sa           |
|------------------------------------------------------------------------------|------------------------------------|--------------------------------------------------|--------------|
| Állapot:*                                                                    | Új                                 | ,                                                | -            |
| Jóváhagyás:                                                                  | Nincs elhatározva                  | e                                                | -].          |
| Tulajdonos:                                                                  | Banhauzer Endre                    | 8                                                | Visszajelzés |
| Felelős                                                                      | 14                                 |                                                  |              |
| Felhasználó:                                                                 | Mikulás Elemér                     |                                                  |              |
| Munkacsoport:                                                                | Teszt munkacsop                    | ort                                              |              |
| Késleltetés:                                                                 |                                    |                                                  |              |
| Tervezett<br>Kezdés: 2016<br>Határidő: 2016<br>Időtartam:                    | .05.30. 0:00:00                    | Tényleges<br>Kezdés:<br>Befejezés:<br>Időtartam: |              |
| Tervezett<br>Kezdés: 2016<br>Határidő: 2016<br>Időtartam:<br>Leírás Résztvev | .05.30. 0:00:00<br>.05.31. 0:00:00 | Tényleges<br>Kezdés:<br>Befejezés:<br>Időtartam: |              |

A gomb hatására megnyílik a szülő bizonylathoz tartozó csatolmányok felsorolását tartalmazó ablak, és a kijelölt csatolmány megnyitható.

2. A Feladat nyilvántartáshoz és kezeléshez megtörtént a változásnapló csatolása.

Kiválasztott feladathoz a változásnapló induló változás adata attól a bizonylattól öröklődik át, amelyik bizonylathoz csatolva jött létre.

A jelen verzióig önállóan létrehozott feladatok esetében üres az induló változásnapló állapot.

Megnyitott feladat változásnaplója szokásos módon az ablak bal-felső sarkában látható 胞

🔍 ikonra kattintva nyitható meg.

A **CobraConto.Net** főablakban a kijelölt **Feladat** változásnaplója a feladatokra indítható műveletek sor végén látható i kon hatására nyitható meg.

| 🗟 Megnyitás 🔻 🅼 Frissítés 🛛 🗟 Bizonylat        |               | i Sorok száma: 7 |
|------------------------------------------------|---------------|------------------|
| í Osszes ⊘ Lejárt ⊘ Nyitott ⊘ Állapot szerint: | ✓ Tulajdonos: | Változás napló   |

#### Vezetői információs rendszer

1. A VIR modul új menüpontja a CashFlow menüpont

A menüpont hatására megnyíló ablakba a pénzügyi nyilvántartásokba rögzített ki nem egyenlített ütemezett kiadások (bejövő számlák és kötelezettségek), a kimenő számlák ki nem egyenlített várható kiegyenlítései, valamint a pénztárak és bankszámlák záró egyenlegei alapján, a vállalkozás operatív pénzügyi helyzetének tárgynapi, vagy jövőbeni alakulása tekinthető meg. Lehetőség van a lekérdezést alkalmazva szűrőbeállításokkal, rövidebb-hosszabb elkövetkező időszakra a felsorolt nyilvántartásokból csak kiválasztottak figyelembevételével vizsgálni-elemezni a követelések és kötelezettségek alakulását.

A megnyíló ablak Pivot ábrázolási módot alkalmazva készült.

A **Pivot** ábrázolási módban megjelenített lekérdezések használatához, a **CCN V2015.7** verzió kiadásakor megküldött tájékoztató részletes leírást tartalmaz.

A megnyíló ablak fejrészében szereplő címszavak elhelyezkedése alapállapotban az alábbi.

| <u>_</u>         |                  |
|------------------|------------------|
| Állomány Partner | Bizonylatszám    |
| Összeg           | Deviza * Dátum * |
| Típus 🔺          | Összesen         |
| Összesen         | 0,00             |

A címszavak elhelyezkedését változatlanul hagyva program egy adott szűrő beállítással minden címszó szerinti adatot kigyűjt, de a felső sorban látható **Állomány**, **Partner** és **Bizonylatszám** adatokat nem jeleníti meg a táblázatban.

Felhasználva a **Pivot** ábrázolási mód adta lehetőségeket, a mintán látható címszó megnevezéseket megfelelő szintre és helyre húzva az ablak fejlécében, vagy éppen kihagyva a megjelenítendő adatok közül, több különböző bontású táblázat készíthető egy szűrőfelülettel kigyűjtött adathalmaz megjelenítéséhez.

Az ablakot megnyitva, alapállapotban a szűrési mezőkbe a rendszerdátumhoz tartozó adóév van kiválasztva, az időszak kezdő dátumaként a napi dátum, a záró dátum mező üres, és az adatok kigyűjtéséhez minden pénzügyi állomány, beleértve a **Kötelezettségek** állományt is, valamint a **kezdő dátum előtti dátumig kiegyenlítetlen tételekkel** beállítások jelöltek.

A szűrőbeállítások és egy ablakméret a **Beállítások** menü segítségével elmenthető, és egy elmentett szűrőbeállítás alapértelmezettként jelölhető.

Ha egy rendszeresen alkalmazandó szűrőbeállítással az a cél, hogy a vizsgálandó időszak kezdő dátuma a napi dátum legyen, akkor célszerű a szűrőbeállítás mentése előtt a dátumot a kezdő dátum mezőből törölni. Ha üres kezdő dátum mezővel történt a mentés, akkor a program a szűrőbeállítást betöltve, a kezdő dátum mezőbe a napi dátumot fogja felajánlani.

A jelen mintában három szűrőbeállítás elmentése látható.

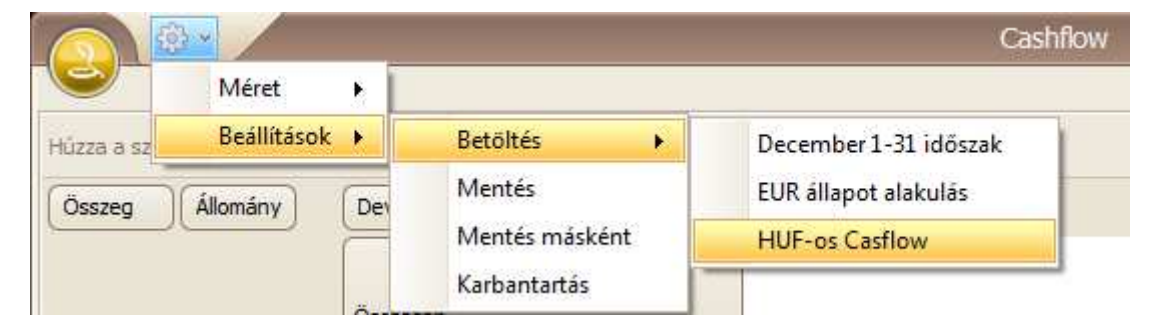

A **Karbantartás** menü hatására megnyíló ablakban a **HUF-os Casflow** néven elmentett beállítást alapértelmezettre állítva a **Frissítés** hatására május 19-én a hónap hátralévő részére a teszt adatbázisból az alábbi kigyűjtés készíthető.

| Allomany Partner Bi                                                                                                    | lizonylatszám                                                                                                    |                                                                                                    |                                             |                                                                                                    |                                                                                                    |                                                        |                                                                                                    |                                                 |                                                                                                    |
|----------------------------------------------------------------------------------------------------|----------------------------------------------------------------------------------------------------|----------------------------------------------------------------------------------------------------|---------------------------------------------|----------------------------------------------------------------------------------------------------|----------------------------------------------------------------------------------------------------|--------------------------------------------------------|----------------------------------------------------------------------------------------------------|-------------------------------------------------|----------------------------------------------------------------------------------------------------|
| Összeg                                                                                                    | Deviza 🔺 Dát                                                                                                    | um 🔺                                                                                                    |                                             |                                                                                                    |                                                                                                    |                                                        |                                                                                                    |                                                 |                                                                                                    |
|                                                                                                    | HUF                                                                                                    |                                                                                                    |                                             |                                                                                                    |                                                                                                    |                                                        |                                                                                                    | (                                               | не                                                                                                    |
| Tipus 🔺                                                                                                    | 2016.05.19.                                                                                                    | 2016.05.20,                                                                                                    | 2016.05.23                                  | i.                                                                                                    | 2016.05.24.                                                                                                    | 2016.05.25.                                            | 2016.05.29.                                                                                                    | 2016.05.31.                                     | hor                                                                                                    |
| Áthozott egyenleg                                                                                                    | 0,00                                                                                                    | 330 500,00                                                                                                    | -579                                        | 500,00                                                                                                    | 18 500,00                                                                                                    | 451 800,00                                             | 639 400,00                                                                                                    | 404 400,                                        | 00,0 00                                                                                                    |
| lank egyenleg                                                                                                    | 16 692 179,80                                                                                                    | 16 692 179,80                                                                                                    | 16 692                                      | 179,80                                                                                                    | 16 692 179,80                                                                                                    | 16 692 179,80                                          | 16 692 179,80                                                                                                    | 16 692 179,                                     | 80 16 692 179,80                                                                                                    |
| Bejövő számlák                                                                                                    | -525 900,00                                                                                                    | -740 000,00                                                                                                    | -672                                        | 000,00                                                                                                    | -500 000,00                                                                                                    | -500 000,00                                            |                                                                                                    | -255 000,                                       | -3 192 900,00                                                                                                    |
| dőszak előtti bejövő számlák                                                                                                    | -880 885,00                                                                                                    | -880 885,00                                                                                                    | -880                                        | 885,00                                                                                                    | -880 885,00                                                                                                    | -880 885,00                                            | -880 885,00                                                                                                    | -880 885,                                       | -880 885,00                                                                                                    |
| dőszak előtt <mark>i</mark> kimenő számlák                                                                                                    | 2 723 344,00                                                                                                    | 2 723 344,00                                                                                                    | 2 723                                       | 344,00                                                                                                    | 2 723 344,00                                                                                                    | 2 723 344,00                                           | 2 723 344,00                                                                                                    | 2 723 344,                                      | 2 723 344,00                                                                                                    |
| dőszak előtti kötelezettsé                                                                                                    | -155 000,00                                                                                                    | -155 000,00                                                                                                    | -155                                        | 000,00                                                                                                    | -155 000,00                                                                                                    | -155 000,00                                            | -155 000,00                                                                                                    | -155 000,                                       | -155 000,00                                                                                                    |
| Gmenő számlák                                                                                                    | 1 000 000,00                                                                                                    | 30 000,00                                                                                                    | 1 270                                       | 000,00                                                                                                    | 1 000 000,00                                                                                                    | 1 000 000,00                                           |                                                                                                    |                                                 | 4 300 000,00                                                                                                    |
| (ötelezettségek                                                                                                    | -143 600,00                                                                                                    | -200 000,00                                                                                                    |                                             |                                                                                                    | -66 700,00                                                                                                    | -312 400,00                                            | -235 000,00                                                                                                    | -235 000,                                       | -1 192 700,00                                                                                                    |
|                                                                                                    |                                                                                                    |                                                                                                    |                                             |                                                                                                    |                                                                                                    |                                                        |                                                                                                    |                                                 |                                                                                                    |
| Pénztár egyenleg                                                                                                    | 2 623 430,00                                                                                                    | 2 623 430,00                                                                                                    | 2 623                                       | 430,00                                                                                                    | 2 623 430,00                                                                                                    | 2 623 430,00                                           | 2 623 430,00                                                                                                    | 2 623 430,                                      | 2 623 430,00                                                                                                    |
| Pénztár egyenleg<br>Összesen                                                                                                    | 2 623 430,00<br>21 333 568,80                                                                                                | 2 623 430,00<br>20 423 568,80                                                                                                    | 2 623<br>21 021                             | 430,00<br>568,80                                                                                                    | 2 623 430,00<br>21 454 868,80                                                                                                    | 2 623 430,00<br>21 642 468,80                          | 2 623 430,00<br>21 407 468,80                                                                                                    | 2 623 430,<br>20 917 468,                       | 00 2 623 430,00<br>80 20 917 468,80                                                                                                    |
| Pénztár egyenleg<br>Disszesen                                                                                                    | 2 623 430,00<br>21 333 568,80                                                                                                | 2 623 430,00<br>20 423 568,80                                                                                                    | 2 623<br>21 021                             | 430,00<br>568,80                                                                                                    | 2 623 430,00<br>21 454 868,80                                                                                                    | 2 623 430,00<br>21 642 468,80                          | 2 623 430,00<br>21 407 468,80                                                                                                    | 2 623 430,<br>20 917 468,                       | 00 2 623 430,00<br>80 20 917 468,80                                                                                                    |
| Pénztár egyenleg<br>Összesen<br>P Frissítés Export<br>Adóév:*                                                                                                    | 2 623 430,00<br>21 333 568,80<br>Beji                                                                                        | 2 623 430,00<br>20 423 568,80<br>wő számlaállományok                                                                                                    | 2 623<br>21 021                             | 430,00<br>568,80<br>Kime                                                                                                    | 2 623 430,00<br>21 454 868,80<br>nő számlaállományok                                                                                                    | 2 623 430,00<br>21 642 468,80                          | 2 623 430,00<br>21 407 468,80<br>k naplók                                                                                                    | 2 623 430,<br>20 917 468,                       | 00 2 623 430,00<br>80 20 917 468,80<br>énztárak                                                                                                    |
| Pénztár egyenleg<br>Dsszesen<br>P Frissítés Export<br>Adóév:*<br>2016-os adóév                                                                                                    | 2 623 430,00<br>21 333 568,80<br>• Beji                                                                                      | 2 623 430,00<br>20 423 568,80<br>20 52ámlaállományok<br>Megnevezés                                                                                                    | 2 623 21 021                                | 430,00<br>568,80<br>Kime                                                                                                    | 2 623 430,00<br>21 454 868,80<br>nő számlaállományok<br>Megnevezés                                                                                                    | 2 623 430,00<br>21 642 468,80<br>Ban<br>K              | 2 623 430,00<br>21 407 468,80<br>k naplók<br>Megnevezés                                                                                                    | 2 623 430,<br>20 917 468,<br>P                  | 00 2 623 430,00<br>80 20 917 468,80<br>énztárak.<br>Megnevezés                                                                                                    |
| Pénztár egyenleg  Osszesen  Frissítés  Frissítés  Export  Adóév:*  U06-os adóév  dőszak:*                                                                                                    | 2 623 430,00<br>21 333 568,80                                                                                                | 2 623 430,00<br>20 423 568,80<br>Wő számlaállományok<br>Megnevezés<br>Devizás szállítók 20 16                                                                                                    | 2 623 21 021                                | 430,00<br>568,80<br>Kime<br>K                                                                                                | 2 623 430,00<br>21 454 868,80<br>nő számlaállományok<br>Megnevezés<br>Belföldi számlák 20 16                                                                                                    | 2 623 430,00<br>21 642 468,80<br>Ban<br>K              | 2 623 430,00<br>21 407 468,80<br>k naplók<br>Megnevezés<br>AUD teszt                                                                                                    | 2 623 430,<br>20 917 468,<br>P                  | 00 2 623 430,00<br>80 20 917 468,80<br>énztárak<br>Megnevezés<br>EUR pénztár 2                                                                                                    |
| Pénztár egyenleg  Psissítés Frissítés Frissít | 2 623 430,00<br>21 333 568,80<br>K                                                                                           | 2 623 430,00<br>20 423 568,80<br>20 423 568,80<br>20 423 568,80<br>20 423 568,80<br>20 423 568,80<br>20 423 568,80<br>20 423 568,80<br>20 423 568,80<br>20 423 568,80                                                             | 2 623 21 021                                | 430,00<br>568,80<br>Kime<br>K                                                                                                | 2 623 430,00<br>21 454 868,80<br>nő számlaállományok<br>Megnevezés<br>Jelföldi számlák 2016<br>Devizás számlák 2016                                                                               | 2 623 430,00<br>21 642 468,80<br>Ban<br>K              | 2 623 430,00<br>21 407 468,80<br>k naplók<br>Megnevezés<br>AUD teszt<br>EUR bankszámla 2016                                                                                    | 2 623 430,<br>20 917 468,<br>P<br>K             | 00 2 623 430,00<br>80 20 917 468,80<br>20 917 468,80<br>40 468 468 468 468 468 468 468 468 468 468                                                                                                    |
| Pénztár egyenleg  Sszesen  Frissítés  Frissítés  Export  dóév:*  1016-os adóév  dőszak:*  1016.05.19.  Időszak előtt kienvenlítetlen                                                                                                    | 2 623 430,00<br>21 333 568,80                                                                                                | 2 623 430,00<br>20 423 568,80<br>vvő számlaállományok<br>Megnevezés<br>Devízás szállítók 2016<br>HUF-os szállítók 2016<br>Ki nem egyenített DEV                                                                                   | 2 623<br>21 021                             | 430,00<br>568,80<br>Kime<br>K<br>I                                                                                           | 2 623 430,00<br>21 454 868,80<br>nő számlaállományok<br>Megnevezés<br>Jelföldi számlák 2016<br>Devizás számlák 2016<br>G nem egyenlített DE                                                       | 2 623 430,00<br>21 642 468,80<br>8 Ban<br>K<br>V1 vevő | 2 623 430,00<br>21 407 468,80<br>k naplók<br>Megnevezés<br>ALD teszt<br>EUR bankszámla 2016<br>EUR szla negatív egyv                                                           | 2 623 430,<br>20 917 468,<br>P<br>K<br>snieggel | 00 2 623 430,00<br>80 20 917 468,80<br>60 20 917 468,80<br>60 20 917 468,80<br>60 20 917 468,80<br>7 20 917 468,80<br>7 20 917 40<br>7 20 917 40<br>7 20 9 |
| Pénztár egyenleg  Sszesen  Frissítés  Frissítés  Export  dóév:*  1016-os adóév  dőszak:*  016.05.19.  Időszak előtti kiegyenlíteten  Itáloszak előtti kiegyenlíteten  Itáloszak előtti kiegyenlíteten                                                                                                    | 2 623 430,00<br>21 333 568,80                                                                                                | 2 623 430,00<br>20 423 568,80<br>vvő számlaállományok<br>Megnevezés<br>Devizás szállítók 2016<br>HUF-os szállítók 2016<br>Ki nem egyenített HUI                                                                                   | 2 623<br>21 021                             | 430,00<br>568,80<br>Kime<br>K                                                                                                | 2 623 430,00<br>21 454 868,80<br>nő számlaállományok<br>Megnevezés<br>3elföldi számlák 2016<br>Devizás számlák 2016<br>G nem egyenített DE<br>G nem egyenített DE                                 | 2 623 430,00<br>21 642 468,80                          | 2 623 430,00<br>21 407 468,80<br>k naplók<br>Megnevezés<br>AUD teszt<br>EUR szal negatív egyv<br>HUF bankszámla 2016                                                           | 2 623 430,<br>20 917 468,<br>K<br>seneggel      | 00         2 623 430,00           80         20 917 468,80           80         20 917 468,80           enztárak         Megnevezés           EUR pénztár 2         EUR pénztár 2016           Föpénztár HUF 2016         Föpénztár 2015           Kézi pénztár 2015         Kézi pénztár 2015                                                                                                    |
|                                                                                                    | 2 623 430,00<br>21 333 568,80                                                                                                | 2 623 430,00<br>20 423 568,80<br>ivő számlaállományok<br>Megnevezés<br>Devizás szállítók 2016<br>HUF-os szállítók 2016<br>Ki nem egyenlített HUI<br>Teszt 1                                                                       | 2 623<br>21 021<br>/ szállító<br>= szállító | 430,00<br>568,80<br>Kime<br>K<br>V<br>F<br>F<br>F                                                                            | 2 623 430,00<br>21 454 868,80<br>mő számlaállományok<br>Megnevezés<br>Belföldi számlák 2016<br>Devizás számlák 2016<br>G nem egyenlített DE<br>G nem egyenlített DE<br>Feszt DEV vevő             | 2 623 430,00<br>21 642 468,80                          | 2 623 430,00<br>21 407 468,80<br>k naplók<br>Megnevezés<br>AUD teszt<br>EUR szla negatív egyv<br>HUF bankszámla 2016<br>RON szla                                               | 2 623 430,<br>20 917 468,<br>K<br>enleggel      | 00         2 623 430,00           80         20 917 468,80           80         20 917 468,80           Image: State of the state of the state of the                                                                                                    |
| énztár egyenleg<br>kszesen<br>Frissítés Export<br>dóév:*<br>016-os adóév<br>łőszak:*<br>016.05.19 2016.05.31<br>1 dőszak előtti kiegyenlítetlen<br>Kötelezettségekkel                                                                                                    | 2 623 430,00<br>21 333 568,80<br>V<br>E<br>E<br>E<br>E<br>E<br>E<br>E<br>E<br>E<br>E<br>E<br>E<br>E<br>E<br>E<br>E<br>E<br>E | 2 623 430,00<br>20 423 568,80<br>tvő számlaállományok<br>Megnevezés<br>Devizás szállítók 2016<br>HUF-os szállítók 2016<br>Ki nem egyenlített DEI<br>Ki nem egyenlített HUI<br>Teszt 1<br>Teszt szállító DEV                       | 2 623<br>21 021<br>/ szállító E             | 430,00<br>568,80<br>Kime<br>K<br>V<br>I<br>I<br>I<br>I<br>I<br>I<br>I<br>I<br>I<br>I<br>I<br>I<br>I<br>I<br>I<br>I<br>I<br>I | 2 623 430,00<br>21 454 868,80<br>mő számlaállományok<br>Megnevezés<br>Belföldi számlák 2016<br>Devizás számlák 2016<br>G nem egyenlített DE<br>Feszt DEV vevő<br>Feszt DEV vevő                   | 2 623 430,00<br>21 642 468,80                          | 2 623 430,00<br>21 407 468,80<br>k naplók<br>Megnevezés<br>AUD teszt<br>EUR bankszámla 2016<br>EUR szla negatív egyi<br>HUF bankszámla 2016<br>RON szla                        | 2 623 430,<br>20 917 468,<br>K<br>enleggel      | 00 2 623 430,00<br>80 20 917 468,80<br>40 20 917 468,80<br>40 20 917 40<br>40 20 917 40<br>40 40 40<br>40 40 40<br>40 40 40 40<br>40 40 40<br>40 40 40<br>40 40 40<br>40 40 40<br>40 40 40<br>40 40 40<br>40 40 40 40<br>40 40 40<br>40 40 40 40<br>40 40 40<br>40 40 40<br>40 40 40 40<br>40 40 40<br>40 40 40 40<br>40 40 40 40<br>40 40 40 40<br>40 40 40 40<br>40 40 40 40<br>40 40 40 40<br>40 40 40 40 40<br>40 40 40 40 40 40<br>40 40 40 40 40 40 40 40 40 40 40 40 40 4                                                                                                    |
| énztár egyenleg<br>Disszesen<br>Frissítés<br>↓ Export<br>dóév:*<br>016-0s adóév<br>Jőszak:*<br>016.05.19 2016.05.31<br>] Időszak előtti kiegyenlíteten<br>] Kötelezettségekkel                                                                                                    | 2 623 430,00<br>21 333 568,80                                                                                                | 2 623 430,00<br>20 423 568,80<br>tvő számlaállományok<br>Megnevezés<br>Devizás szállítók 2016<br>HUF-os szállítók 2016<br>Ki nem egyenlített DEI<br>Ki nem egyenlített HUI<br>Teszt 1<br>Teszt szállító DEV<br>Teszt szállító HUF | 2 623<br>21 021<br>/ szállító<br>= szállító | 430,00<br>568,80<br>Kime<br>K<br>U<br>U<br>U<br>U<br>U<br>U                                                                  | 2 623 430,00<br>21 454 868,80<br>nő számlaállományok<br>Megnevezés<br>3elföldi számlák 2016<br>Devizás számlák 2016<br>G nem egyenlített DE<br>Feszt DEV vevő<br>Feszt DEV vevő<br>Feszt HUF vevő | 2 623 430,00<br>21 642 468,80                          | 2 623 430,00<br>21 407 468,80<br>k naplók<br>Megnevezés<br>AUD teszt<br>EUR bankszámla 2016<br>EUR szla negatív egyi<br>HUF bankszámla 2016<br>RON szla<br>USD bankszámla 2016 | 2 623 430,<br>20 917 468,<br>K<br>enleggel<br>V | 00 2 623 430,00<br>80 20 917 468,80<br>80 Europenete<br>EUR pénztár 2<br>EUR pénztár 2016<br>Fűpénztár HUF 2016<br>Kézi pénztár 2016                                                                                                    |

Az Időszak mezőkbe kell megadni a vizsgálandó időszak kezdő és záró dátumát.

A kigyűjtés elindítása előtt mindkét időszak mező kitöltése kötelező.

Az időszak első mezőbe kezdő dátumként a program alapállapotban felajánlja a napi dátumot, és nem fogad el a napi dátumnál régebbit.

Az időszak második mezőbe a program csak olyan dátumot fogad el, ami nem régebbi a kezdő dátumnál.

Az **Időszak előtti kiegyenlítetlen** érték adatok, valamint a **Bank** és **Pénztár egyenleg** adatok a vizsgált időszak minden olyan napjához, amikor az aktuális kötelezettségek és/vagy követelések alapján a vállalkozás operatív pénzügyi helyzete változhat, az induló naphoz tartozó adattal azonosak. Egy adott dátum oszlopában a **Bejövő-**, **Kimenő számlák** és **Kötelezettségek** sorhoz mindig csak az adott napon esedékes kötelezettség és/vagy követelés adatokat jeleníti meg a program, és a beállított időszak megelőző dátumaihoz tartozó kötelezettségek és/vagy követelések előjeles egyenlegét az adott dátum **Áthozott egyenleg** sorába összegezve tünteti fel.

Az **Összesen** sorban minden dátumhoz a kigyűjtött adatok szerint számítható várható operatív pénzügyi egyenleg adatot jeleníti meg a program.

Az időszak végén a devizanem jelével jelzett oszlopban a kigyűjtött adatok alapján számítható záró **CashFlow** állapot látható. Az oszlop mezőibe összegzi a program az időszakhoz tartozó várható bevételeket és kiadásokat, változatlanul megjelenítve az **Időszak előtti kiegyenlítetlen** érték adatokat, valamint a **Bank** és **Pénztár egyenleg** adatokat.

Megjegyzés: A CashFlow lekérdezés indítása funkciótér jogosultság beállítással szabályozható. Ha a felhasználói licenc tartalmazza a VIR,Kontrolling funkciót akkor az alapbeállítás szerint a CashFlow lekérdezés indítási funkciótér általánosan engedélyezett.